# Attività propedeutica al corso SAP PI 7.31

#### Sistema Operativo

Windows 7 / Windows 8.1 / Windows 10

Notepad++ https://notepad-plus-plus.org/repository/7.x/7.3.3/npp.7.3.3.Installer.exe

#### File hosts

Modificare C:\Windows\System32\drivers\etc\hosts aggiungendo in fondo le seguenti righe

 192.168.1.40
 butvm17
 butvm17.n4n.eu
 # ECC

 192.168.1.30
 n4n-nw73
 n4n-nw73.n4n.eu
 # PI

 Si suggerisce l'uso di Notepad++

#### Java Virtual Machine

http://download.oracle.com/otn/java/jdk/7u80-b15/jre-7u80-windows-x64.exe

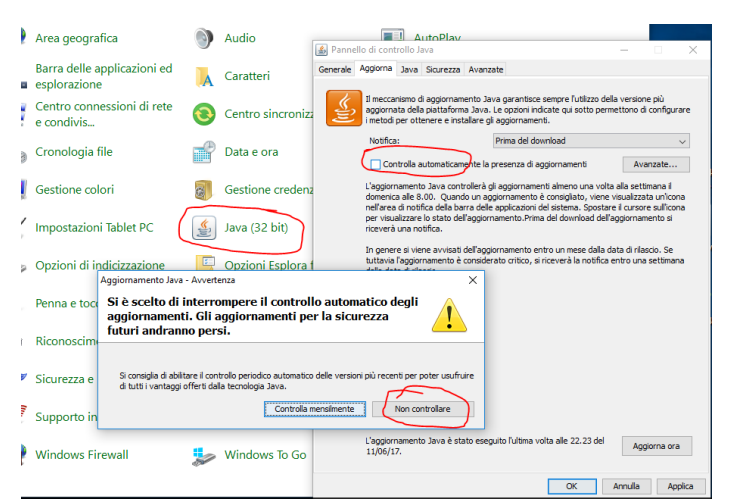

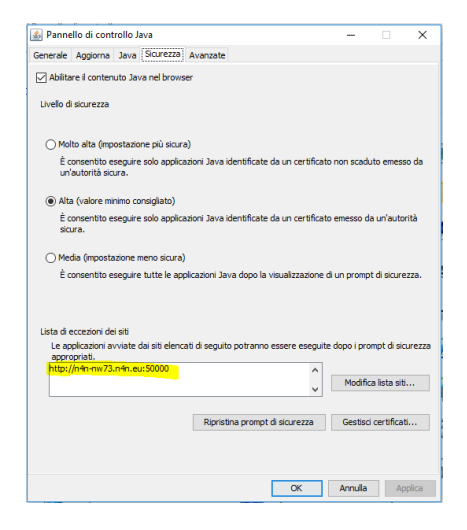

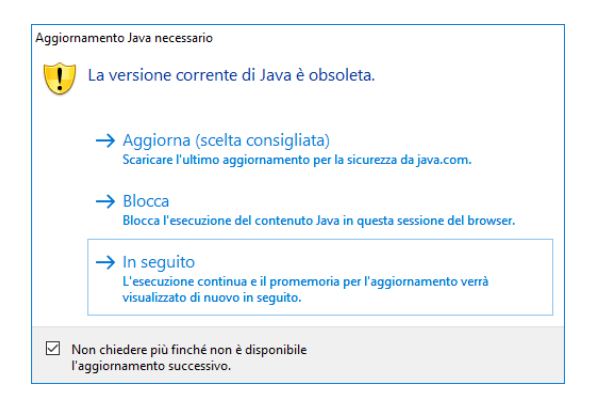

#### SoapUI

https://www.soapui.org/downloads/thank-you-for-downloading-soapui.html

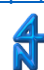

#### SAP GUI

#### scaricare da...

Unzip e quindi installare da

SAPGUI 7.40 for Windows\BD\_NW\_7.0\_Presentation\_7.40\_Comp.\_2\_\PRES1\GUI\WINDOWS\WIN32\SapGuiSetup.exe

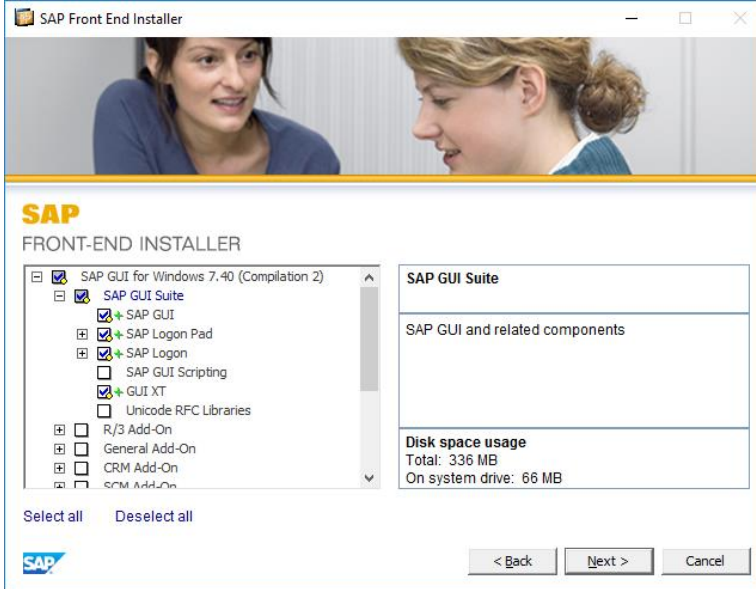

### Configurare SAP Logon

| 🔄 SAP Logon 720                   |             |               |                |                |   |
|-----------------------------------|-------------|---------------|----------------|----------------|---|
| Logon Logon varjabile 🗋 🥒 🛅   🔃 [ |             |               |                |                | 7 |
| Nome 🔺 Descrizione del sistem     | na ID sist. | Gruppo/server | N. di install. | Message server |   |
| SAP ECC                           | V17         | butvm17       | 10             |                |   |
| 🚯 SAP PIO                         | PIO         | n4n-nw73      | 00             |                |   |
|                                   |             |               |                |                |   |

Connettersi SAP PIO con utenza studente# Connettersi SAP ECC con utenza studente# pwd iniziale **init1234** pwd iniziale **init1234** 

#### Lanciare PI

Da SAP PIO lanciare tcode SXMB\_IFR

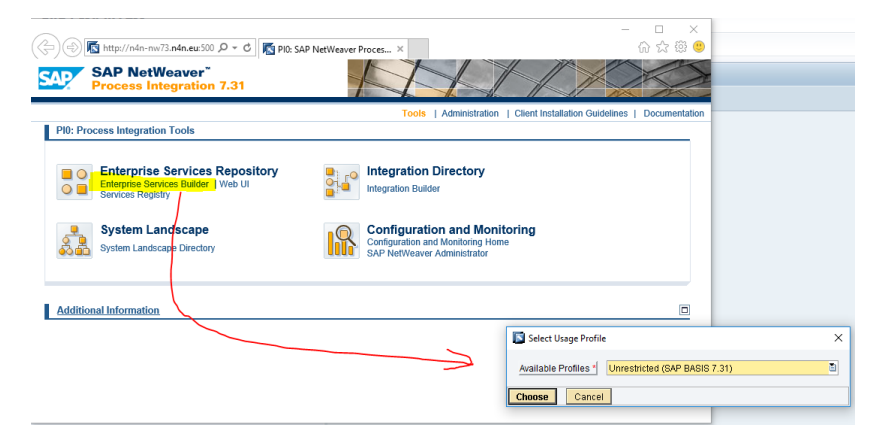

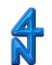

## Accesso alle risorse condivise su filesystem del server PI

Share: <u>\\n4n-nw73\fs\_corso\_pi</u> user: guest pwd: studente4PI